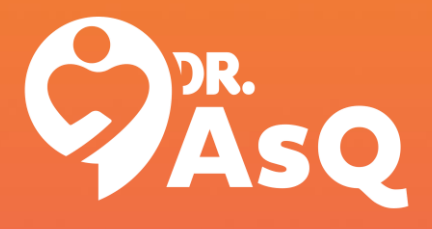

# Como utilizar o APP Dr. AsQ

Com o Dr. AsQ, você pode agendar sua consulta, conferir a disponibilidade de horários de diversos profissionais e acessar a tele-consulta.

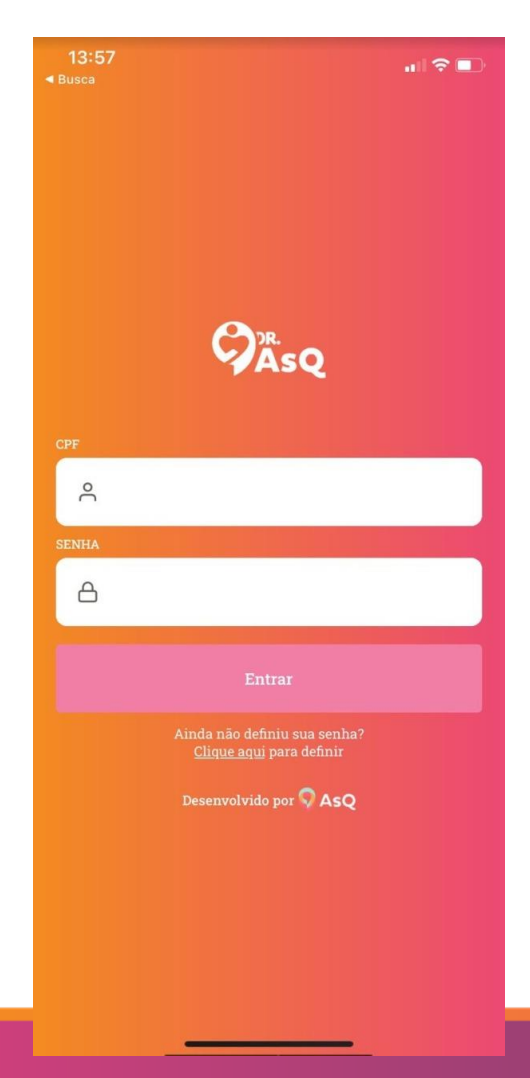

## **Tela inicial**

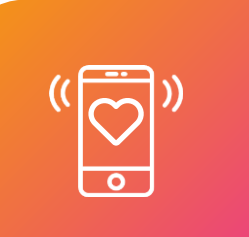

A primeira tela do aplicativo mostrará os campos: CPF SENHA

Preencha-os para acessar.

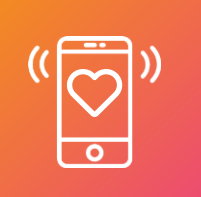

Caso seja seu primeiro acesso, selecione a opção:

"Clique aqui"

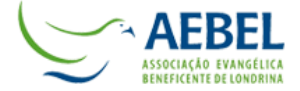

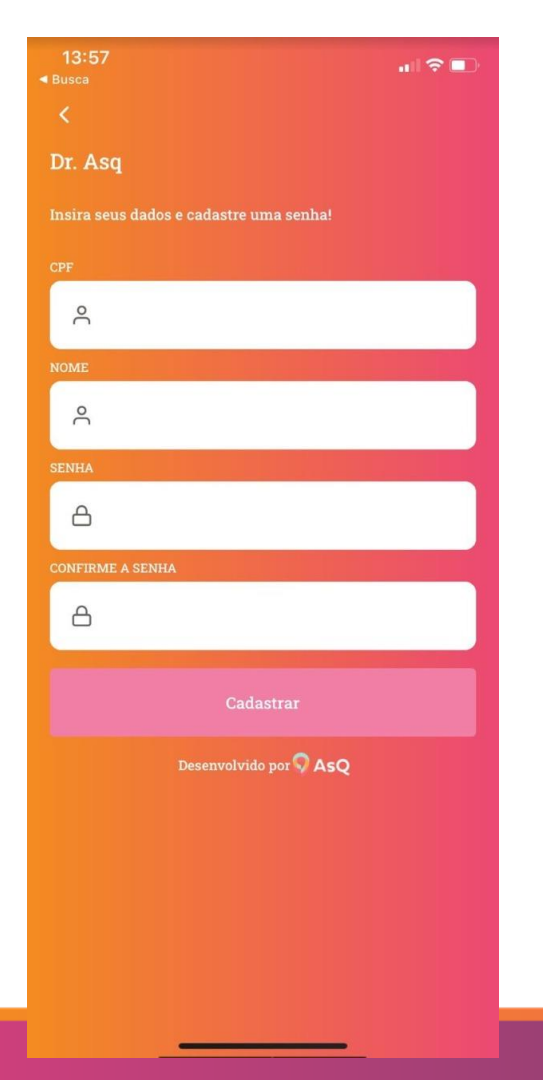

### Cadastro

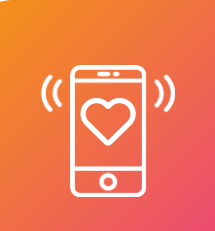

Na segunda tela, você deverá preencher seus dados para criação do perfil.

Clique em "Cadastrar"

\*Importante, a senha configurada, não pode ser resetada, ao menos nas versões iniciais do aplicativo.

\*Caso o CPF informado não esteja cadastrado no sistema, não será possível fazer o cadastro do usuário.

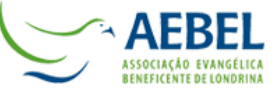

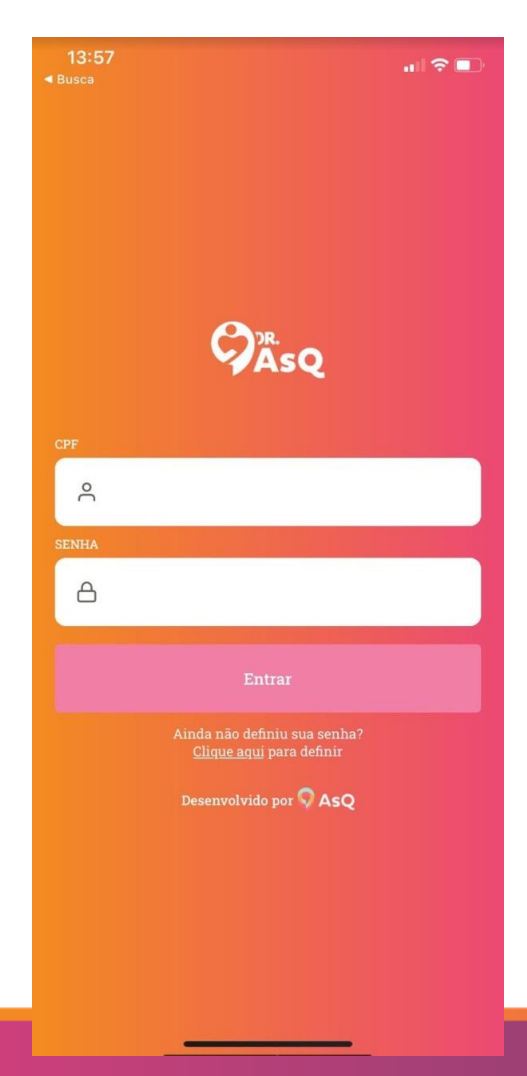

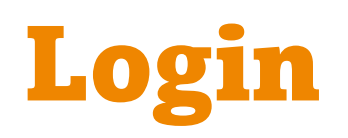

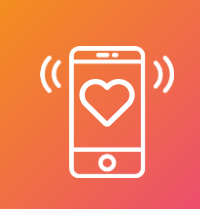

Para realizar seu login, informe o seu CPF, seguido da senha que foi configurada no APP ao se cadastrar no aplicativo.

(( 💟 ))

Caso a senha informada seja inválida, será necessário entrar em contato com o suporte.

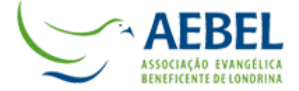

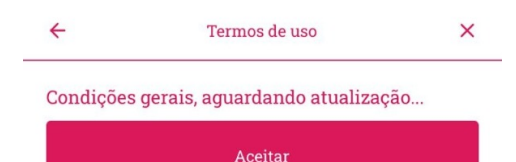

### Termo de uso

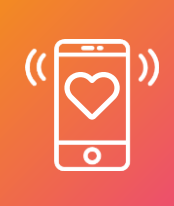

Ao realizar o seu login, ou ao realizar um agendamento, caso o termo de condições de uso do app não tenha sido aceito, ele será exibido para aceite do usuário.

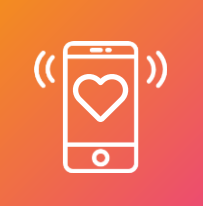

Para seguir utilizando a ferramenta, é necessário aceitar o termo.

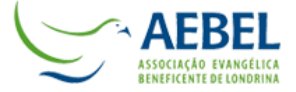

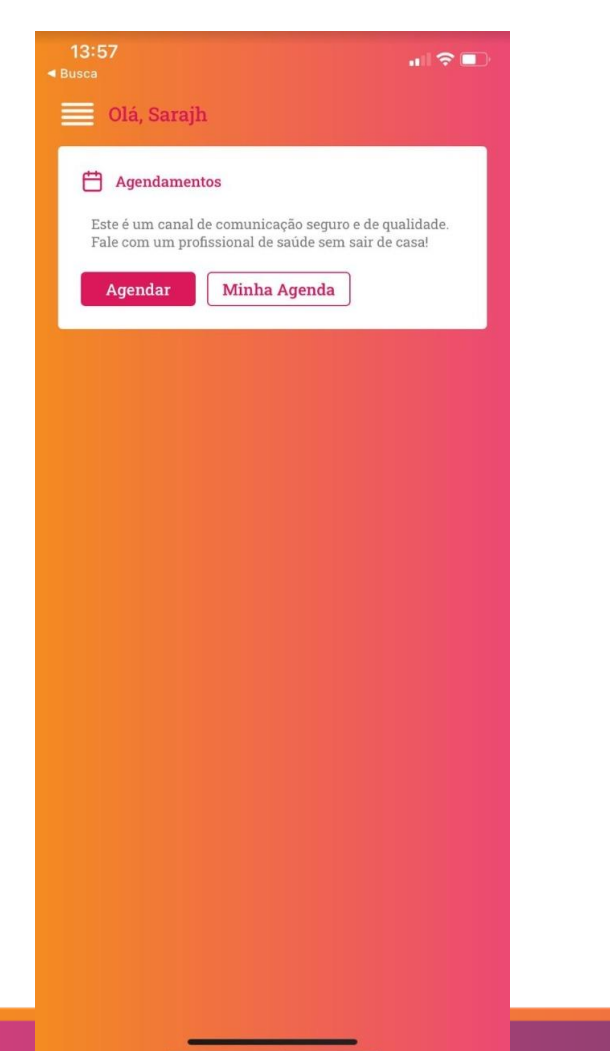

## Agendamento

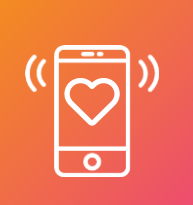

Na home do aplicativo, você verá seu nome e uma opção para realizar agendamentos.

Basta clicar em "Agendar".

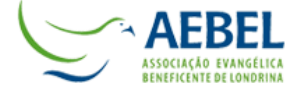

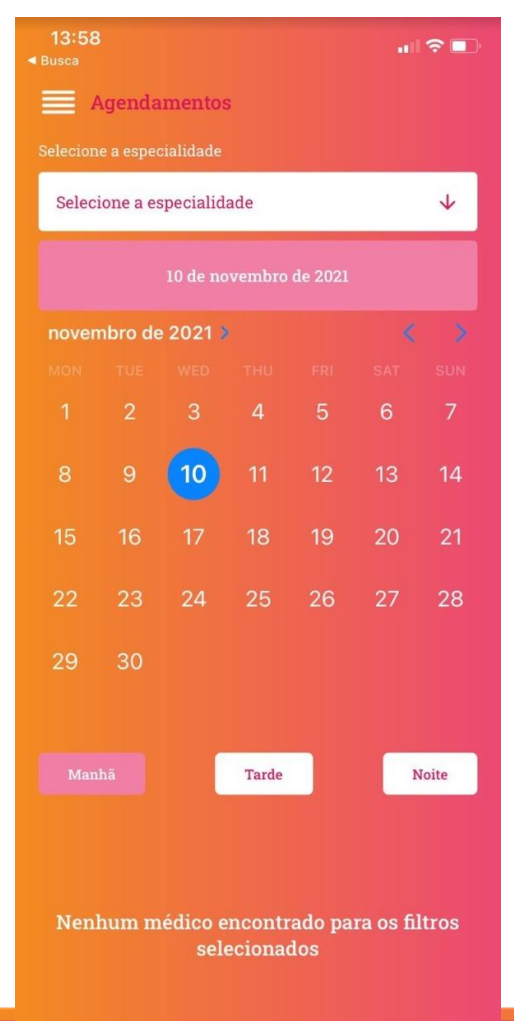

## Agendamento

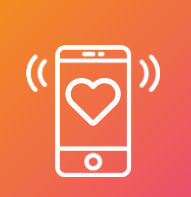

Ao clicar sobre ela, você poderá selecionar uma especialidade para o atendimento, seguido da data e mês.

Pode-se selecionar também o turno. A partir dessas informações, você poderá visualizar os horários disponíveis de todos os profissionais.

Com essa visualização, é possível selecionar o profissional e horário e confirmar o agendamento – com isso, o agendamento da consulta, foi realizado.

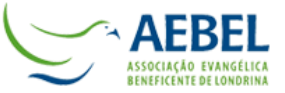

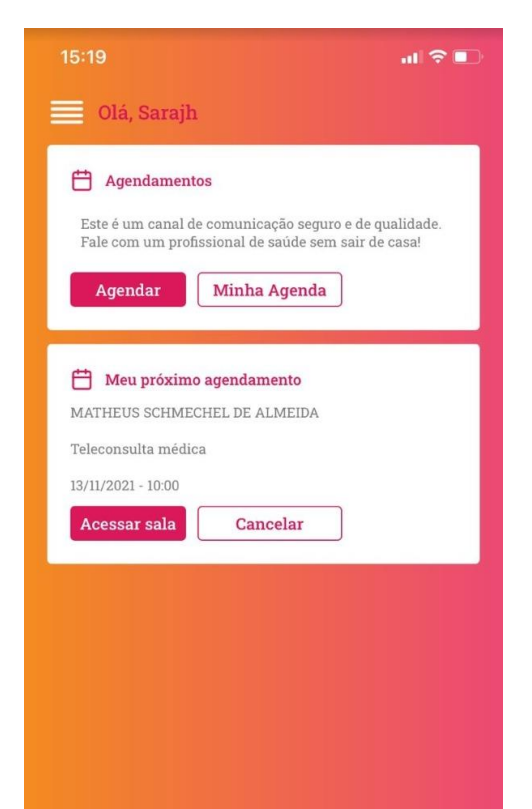

## Agendamento

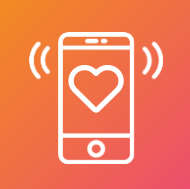

O agendamento ficará disponível na home do app, enquanto o agendamento estiver para ser realizado.

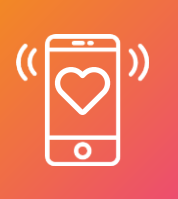

Na opção "Cancelar" é possível cancelar o agendamento. Uma vez que o agendamento já tiver ocorrido, ele ficará no histórico de agendamentos.

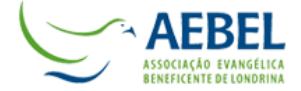

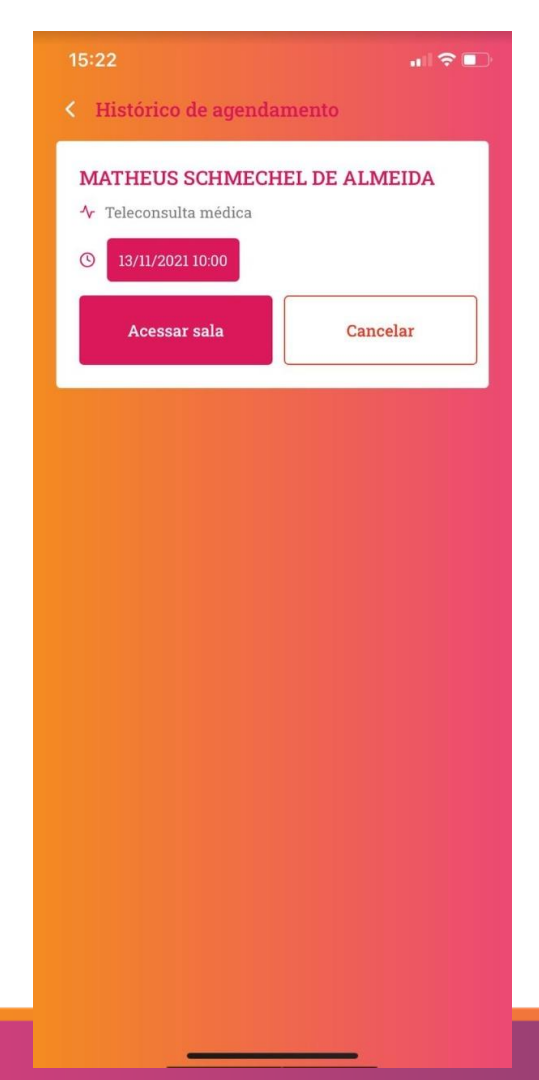

### Atendimento

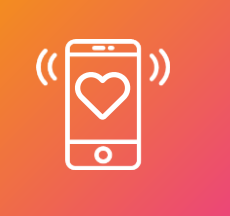

Ao clicar no agendamento, em acessar sala, você será direcionado ao link da chamada para a teleconsulta.

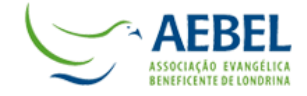

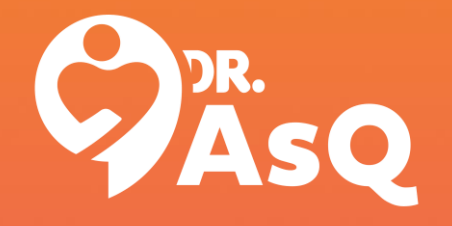

# Boa navegação!